# Recuperar respuesta XML

## IMPORTACIONES:

Tenemos dos formas de recuperar la respuesta:

## 1. Volviendo a enviar el documento a la AEAT

| 🤔 🥒<br>as Arano<br>ación<br>Duas Importaci | el Modèles Alertas Documentos Predeclaraciones Certificados Consulta Ayuda<br>Perdientes Nomenciaturas Importación |       |
|--------------------------------------------|----------------------------------------------------------------------------------------------------|-------|
| ous mportas                                |                                                                                                    |       |
|                                            | Preclaraciones y Duas                                                                                              | - • × |
|                                            | ATENCION                                                                                                    |       |
|                                            | Existe un documento en estado Enviado. ¿Desea recuperar esta repuesta                                              |       |
|                                            | PreDeclaración Incompleta     del DIT?                                                                             |       |
|                                            |                                                                                                    |       |
|                                            | Si NO                                                                                                    |       |
|                                            | DUA                                                                                                    | ón    |
|                                            | Enviado Alta 20190124 0 DUA                                                                                        |       |
|                                            |                                                                                                    |       |
|                                            |                                                                                                    |       |
|                                            |                                                                                                    |       |
|                                            |                                                                                                    |       |
|                                            |                                                                                                    |       |
|                                            |                                                                                                    |       |
|                                            |                                                                                                    |       |
|                                            |                                                                                                    |       |
|                                            |                                                                                                    |       |
|                                            | · · · · · · · · · · · · · · · · · · ·                                                                              |       |
|                                            |                                                                                                    |       |
|                                            |                                                                                                    |       |
|                                            |                                                                                                    |       |
|                                            |                                                                                                    |       |
|                                            |                                                                                                    |       |

El programa nos indica que este documento ya se ha enviado si queremos recuperar la respuesta clicaremos en **SI** 

### 2. Pasando el documento a manual

Se activa opción para recuperar respuesta de declaraciones **ACEPTADAS** que se hayan perdido.

Para recupera la respuesta de un Documento este debe pasarse a manual e indicar en Documentos Recibidos el número de Declaración (seleccionar circuito naranja ya que el programa actualizará todos los datos).

Una vez realizado lo anterior desde el planificador ejecutar la opción de Recuperar respuestas.

Se actualizarán todos los datos de Dua, discrepancias en Tributos y Certificados requeridos.

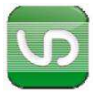

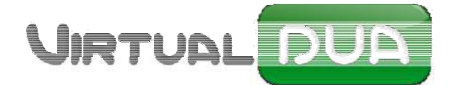

# Recuperar respuesta EDI

Puede ocurrir, por ejemplo que por un fallo en la conexión de Internet justo en el momento en que se está realizando un envío la aplicación no pueda recoger la información y cargarlo al sistema por lo que no se tendrá los datos de la respuesta.

En estos casos y para poder recuperar la respuesta tenemos que entrar en la página de la **AGENCIA TRIBUTARIA** (<u>www.aeat.es</u>) y seguiremos los pasos siguientes:

Entrando en GESTIONES INTRASTAT, clicar en opción consulta de declaraciones EDIFACT.

Entraremos con el certificado digital.

fecha y hora del envío.

| Trámites                                                                                      | Tinos de acceso                |
|-----------------------------------------------------------------------------------------------|--------------------------------|
| Presentación de declaraciones                                                                 | Con certificado electrónico de |
| a 📀 🐀 🕨 Formulario electrónico. Declaración con operaciones                                   | Con Cligve PIN                 |
| a 📀 🐀 🕨 Formulario electrónico. Declaración sin operaciones (Ayuda)                           | # Con número de referencia     |
| Envio de fichero EDIFACT Ayuda                                                                |                                |
| (P)      Envio de fichero CSV Ayuda                                                           |                                |
| Consulta, modificación y anulación de declaraciones                                           |                                |
| Province de la consulta, modificación y anulación de declaraciones y partidas Ayuda           |                                |
| (e) · Consulta de declaraciones EDIFACT                                                       |                                |
| Registro de terceros declarantes, empresas cabecera y autorizados                             |                                |
| Gestión de Terceros Declarantes, Empresas Cabecera, Autorizados                               |                                |
| Otras gestiones Intrastat                                                                     |                                |
| Presentar solcitud o comunicación                                                             |                                |
| 🔒 🏈 🎭 🕨 Contestar requerimientos, efectuar alegaciones ylo aportar documentos o justificantes |                                |
| Información y Ayuda                                                                           |                                |
| h Information consent                                                                         |                                |
| <ul> <li>Normativa, quias y manuales.</li> </ul>                                              |                                |
| a dougta tácnica                                                                              |                                |

#### Añadir fecha y hora del envío.

| 109  2016 | Hora Desde | Hora Hasta |        |
|-----------|------------|------------|--------|
|           |            |            | Buscar |
| nte :     | 1000000000 |            |        |
| 09 2018   | Hora Desde | 23 59      |        |
|           |            |            | Buscar |
|           |            |            |        |

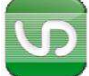

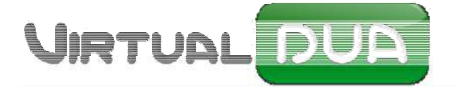

#### Recuperar respuesta VDUA

| Fecha Respuesta            | Declarante | Tipo | <u>N° Dossier</u> | N° Documento | <u>Circuito</u> | <u>Modo</u> | <u>Códi</u> |
|----------------------------|------------|------|-------------------|--------------|-----------------|-------------|-------------|
| 2018-06-21 10:35:46.721040 |            |      |                   |              |                 |             |             |
| 2018-06-21 10:36:07.182040 |            |      |                   |              |                 |             |             |
| 2018-06-21 10:36:19.775040 |            |      |                   |              |                 |             |             |
| 2018-06-21 10:35:22.389040 |            |      |                   |              |                 |             |             |
| 2018-06-21 17:08:37.286171 |            |      |                   |              |                 |             |             |
|                            |            |      |                   |              |                 |             |             |

### Y seleccionar la respuesta.

| Datos Salida                                                        |                                                                                                    |
|---------------------------------------------------------------------|----------------------------------------------------------------------------------------------------|
| <cod-ret>0</cod-ret>                                                |                                                                                                    |
| <respuesta>UNB+<br/>11143535499505+CU<br/>148'NAD+2+ES4</respuesta> | UNOA:1+AEATADUE:ZZ+BUZON:ZZ+170111:1435+11143535499505++&EE'UNH+<br>SRES:1:921:UN:ECS002'BGM+962+00003088722000+11'NAD+EX+B64348311:167<br>167:148'DTM+148:1701111435:201'GIS+6:117:148'GIS+24:119::0'RFF+ABT |

Finalmente nos vamos al Virtual dua y clicamos botón derecho encima del expediente y marcamos la opción recuperar respuesta.

| EX17BCN0000244 | 1 | Pasar Dua/Duas seleccionados a Manual                  | ACACEBON  |           |
|----------------|---|--------------------------------------------------------|-----------|-----------|
| EX17BCN0000249 | 1 | imprimir lista activa                                  | LALE>BCN  | Modificar |
| EX17BCN0000250 | 1 | Eliminar Dua/Duas seleccionados                        | BCN       |           |
| EX18BCN0000051 | 2 | Baumana                                                | BCN       | Ver       |
| EX18BCN0000063 | 3 | Mecuperar respuesta                                    | NTROLBCN  |           |
| EX18BCN0000110 | 1 | Crear Dua Complementario X del Expediente seleccionado | CALICCEON | Conjar    |
| EX18BCN0000112 | 1 | Crear Dua de Modificación del Expediente seleccionado  | CAL COBCN |           |
| EX18BCN0000137 | 1 | E Court Anima de Hanada                                | BCN       |           |
| EX18BCN0000138 | 1 | ) Crear Aviso de liegada                               | NTROLECN  |           |
| EX18BCN0000143 | 2 |                                                        | BCN       |           |

Y pegaremos la respuesta de la Agencia Tributaria en esta ventanita recibiendo entonces el canal.

| +204:09033 | 301032:201'UNT+11+30103207 | 887000'UN | Z+1+30103207887000'    |                       |                          |        |  |
|------------|----------------------------|-----------|------------------------|-----------------------|--------------------------|--------|--|
|            |                            |           |                        | n: BCN                |                          |        |  |
|            |                            |           |                        | 2                     | Casilla8                 | Dig    |  |
|            |                            |           |                        | IAR S.A.              | SEACHEFS CRUISESERVIC    | ES BCN |  |
|            |                            |           |                        | eas Maritime Services | SHMS HANSEATIC MARINE SE | RVBCN  |  |
|            |                            |           |                        | IAR S.A.              | HMS HANSEATIC MARINE SE  | RVBCN  |  |
|            |                            |           |                        | ATOUS, S.A.           | TAMKEEN INDUSTRIAL & TR  | AD BCN |  |
|            |                            |           |                        | SPAÑOL                | JUAN ESPAÑOL CHINA       | BCN    |  |
|            |                            |           |                        | SPAÑOL                | JUAN ESPAÑOL CHINA       | BCN    |  |
|            |                            |           |                        | SPAÑOL ESPAÑOL        | JUAN ESPAÑOL ESPAÑOL     | BCN    |  |
|            |                            |           |                        | SPAÑOL ESPAÑOL        | JUAN ESPAÑOL ESPAÑOL     | BCN    |  |
|            |                            |           |                        | SPAÑOL                | JUAN ESPAÑOL CHINA       | BCN    |  |
| L          |                            |           |                        | SPAÑOL ESPAÑOL        | JUAN ESPAÑOL ISRAEL      | BCN    |  |
|            |                            | , B       |                        | AL IBERICA DECORAC    | ICJUAN ESPAÑOL ISRAEL    | BCN    |  |
|            | Acepta                     |           |                        | JRGIAPONS.LIM SL      | DORMAGULF DOOR CONTR     | OLBON  |  |
|            | 1                          | -         |                        | ERO ADUANERO, JUA     | N JUAN ESPAÑOL ESPAÑOL   | BCN    |  |
|            | EX17BCN0000164             | 1         | Rechazadc JUAN         | I ESPAÑOL             | JUAN ESPAÑOL CHINA       | BCN    |  |
|            | EX17BCN0000165             | 2         | Rechazadc JUAN ESPAÑOL |                       | JUAN ESPAÑOL CHINA       | BCN    |  |
|            | EX17BCN0000216             | 1         | Aceptado JUAN          | ESPAÑOL ESPAÑOL       | JUAN ESPAÑOL ESPAÑOL AL  | EXBCN  |  |
|            | EX17BCN0000237             | 1         | Pendiente ADUA         | ANERO ADUANERO, JUAI  | N JUAN ESPAÑOL ESPAÑOL   | BCN    |  |
|            | EX17BCN0000238             | 1         | Pendiente ADUA         | ANERO ADUANERO, JUAI  | N JUAN ESPAÑOL ESPAÑOL   | BCN    |  |
|            | EX17BCN0000239             | 1         | Rechazadc ADU/         | NERO ADUANERO, JUAI   | N JUAN ESPAÑOL ESPAÑOL   | BCN    |  |

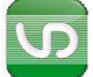

1